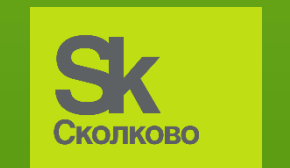

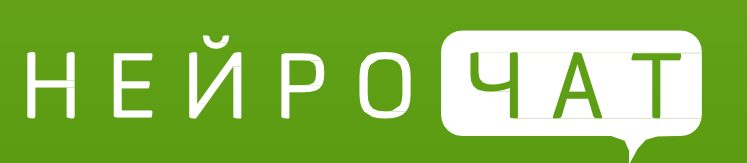

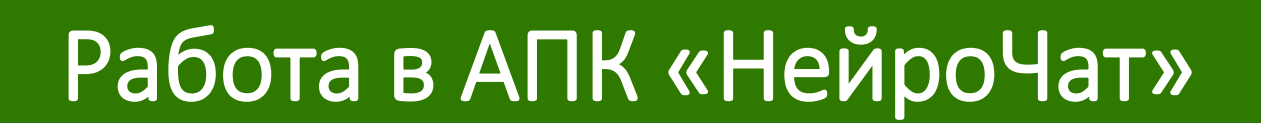

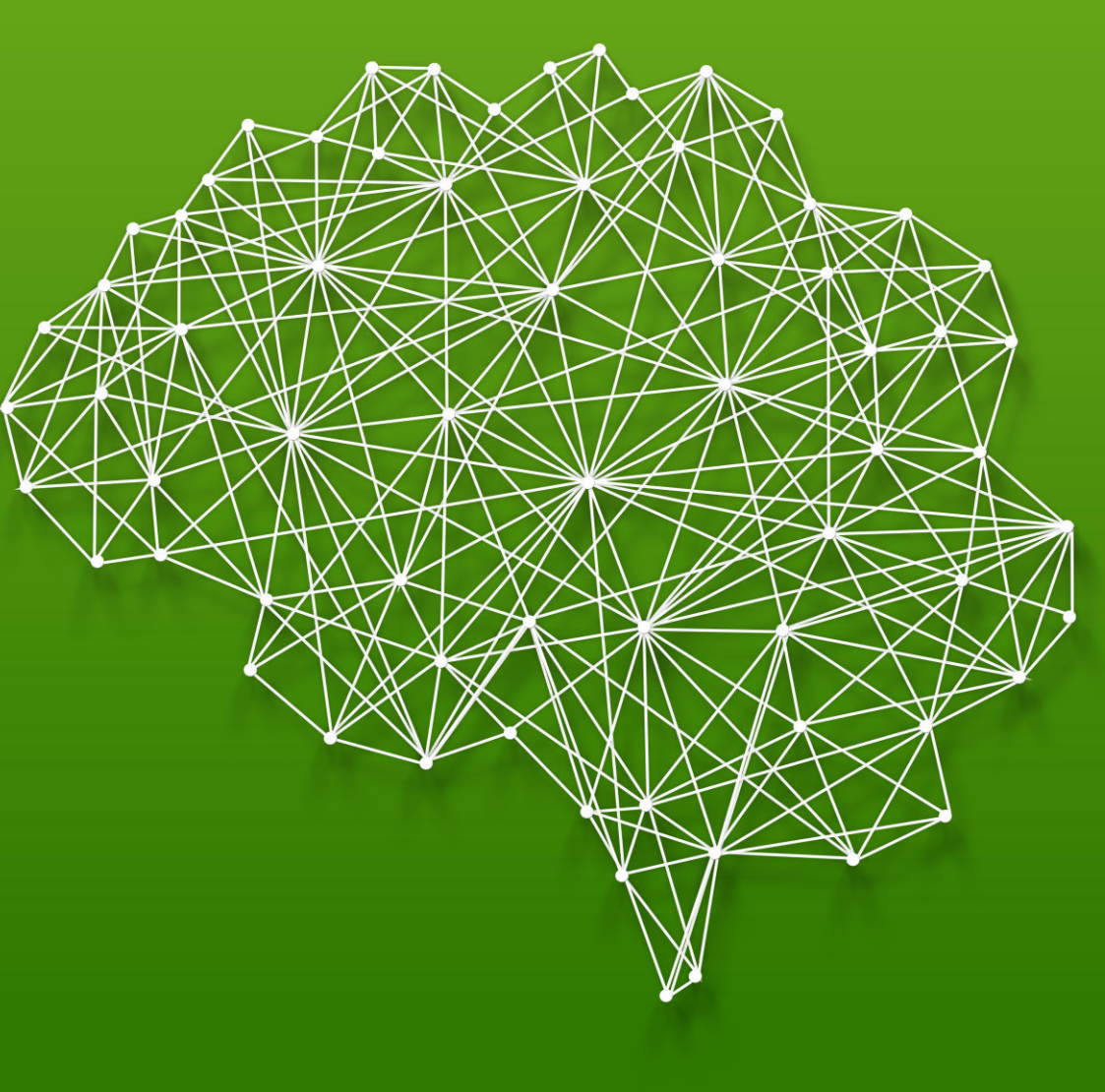

## Работа в НейроЧат: старт и тревожная кнопка

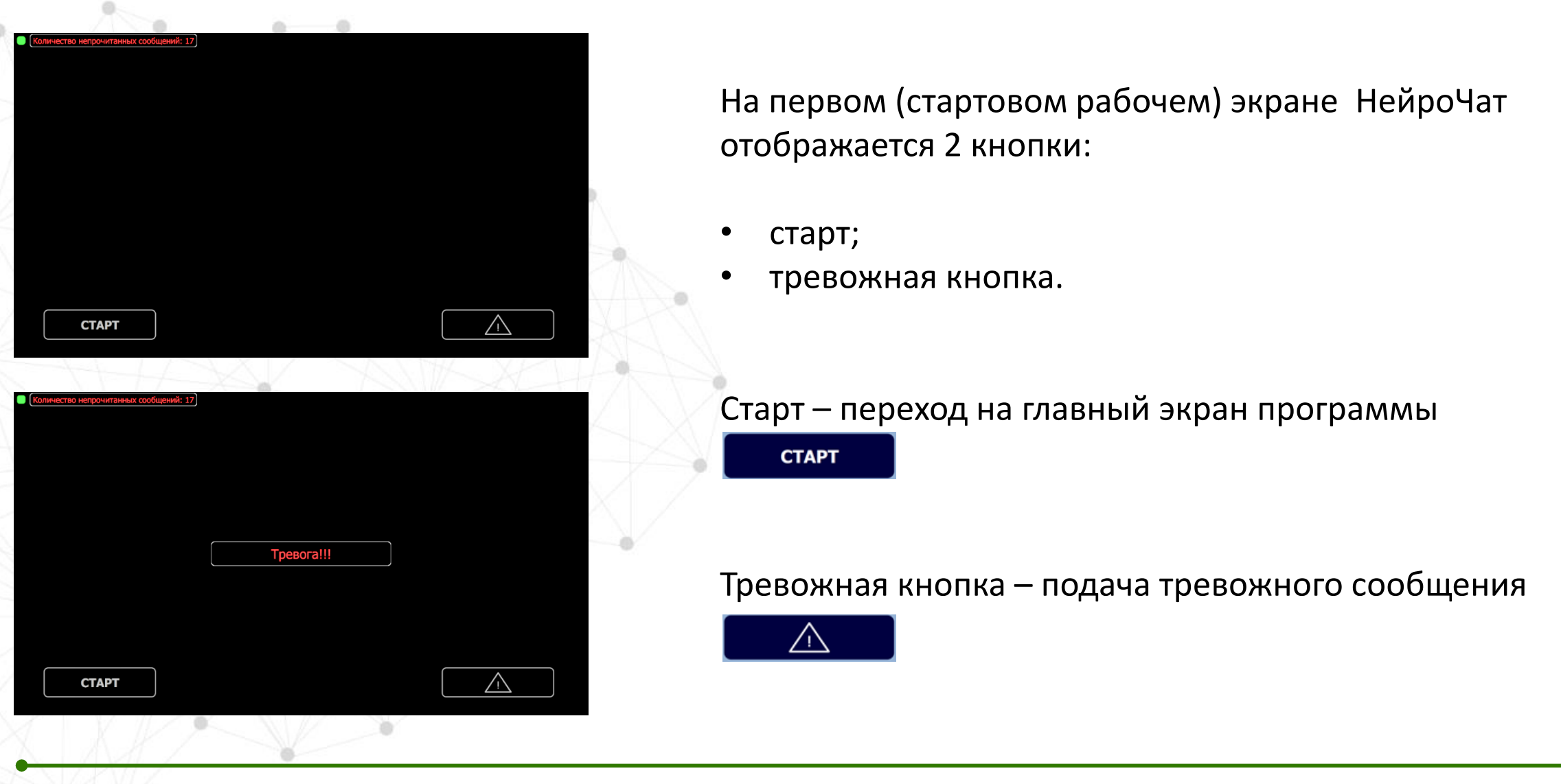

# • Работа в НейроЧат: экраны

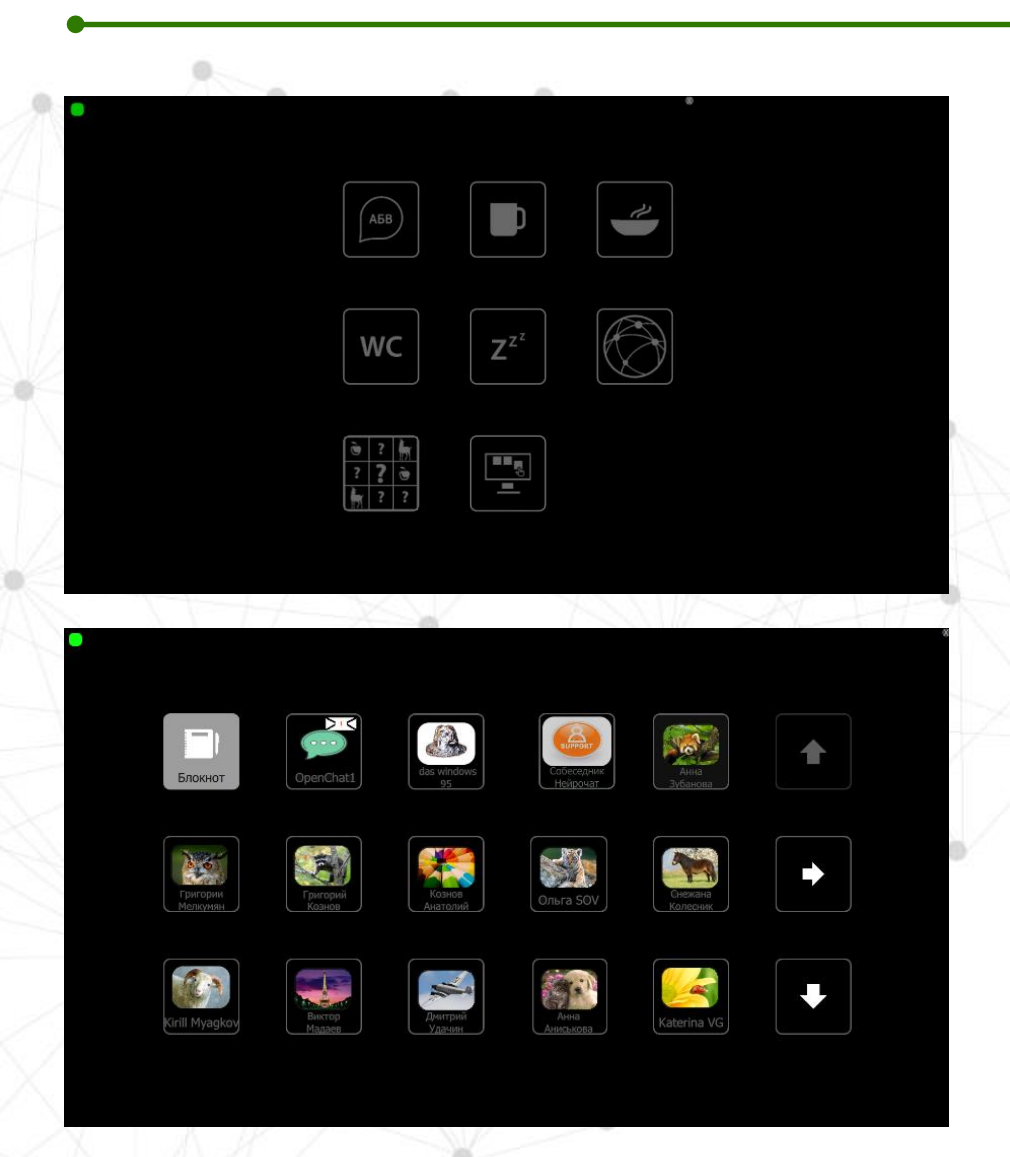

<< Главный экран программы: (слева – направо, сверху – вниз)

- Переход в чат
- «Быстрые кнопки»:
  - «хочу пить»
  - «хочу есть»
  - «хочу в туалет»
- Возврат на стартовый экран
- Новости
- Игра «Мемори»
- Настройка пользовательских экранов

<< Экран перехода в чат. Высвечиваются все установленные в профиле пользователя контакты и доступные чаты.

## Работа в НЧ : набор текста

| ТЕКСТ ДЛЯ ЗА             | МЕТОК             | (11:36)Я: Тест. F | Работает в режиме :                            | эмуляции сервиса!                                |
|--------------------------|-------------------|-------------------|------------------------------------------------|--------------------------------------------------|
| ПРИВЕТ!                  | АБВ               | г Д (             | ЕЖ                                             | 3                                                |
| КАК ДЕЛА?                | И Особщение добав | л м               | НО                                             | П                                                |
| отлично                  | Р С Т             | у Ф               | ХЦ                                             | Ч                                                |
| ДОБАВИТЬ<br>В ЗАМЕТКИ    | ШШЪ               | ЫЬ                | ЭЮ                                             | R                                                |
| ПОСМОТРЕТЬ ВСЕ СООБЩЕНИЯ |                   | <b>?</b> 123      | $\leftarrow$                                   |                                                  |
|                          |                   |                   |                                                |                                                  |
| Тривет, я заметка        |                   |                   | На<br>главный<br>экран                         | К списку чатов                                   |
| Привет, я заметка        |                   | Выбрать заметку   | На<br>главный<br>экран<br>Сохранить<br>заметку | К списку<br>чатов<br>Сокрынть<br>все<br>заметной |

После перехода в желаемый чат, открывается виртуальная клавиатура. Запускается с главного экрана.

Методика написания текста аналогична методике при калибровке, за исключением того, что буквы не обводятся в рамку, а выбираются пользователем самостоятельно. При достаточной концентрации внимания, скорости реакции и «внутреннем» (когнитивном) ответе, выбранная буква выделяется на экране и появляется в левом верхнем секторе. Существует предиктивный набор (аналог Т9). ВАЖНО: необходимо концентрировать внимание на одном конкретном символе до момента его появления как набранного.

Написанный текст можно либо отправить в чат, либо сохранить в блокнот для дальнейшего использования.

## Игра «Мемори»

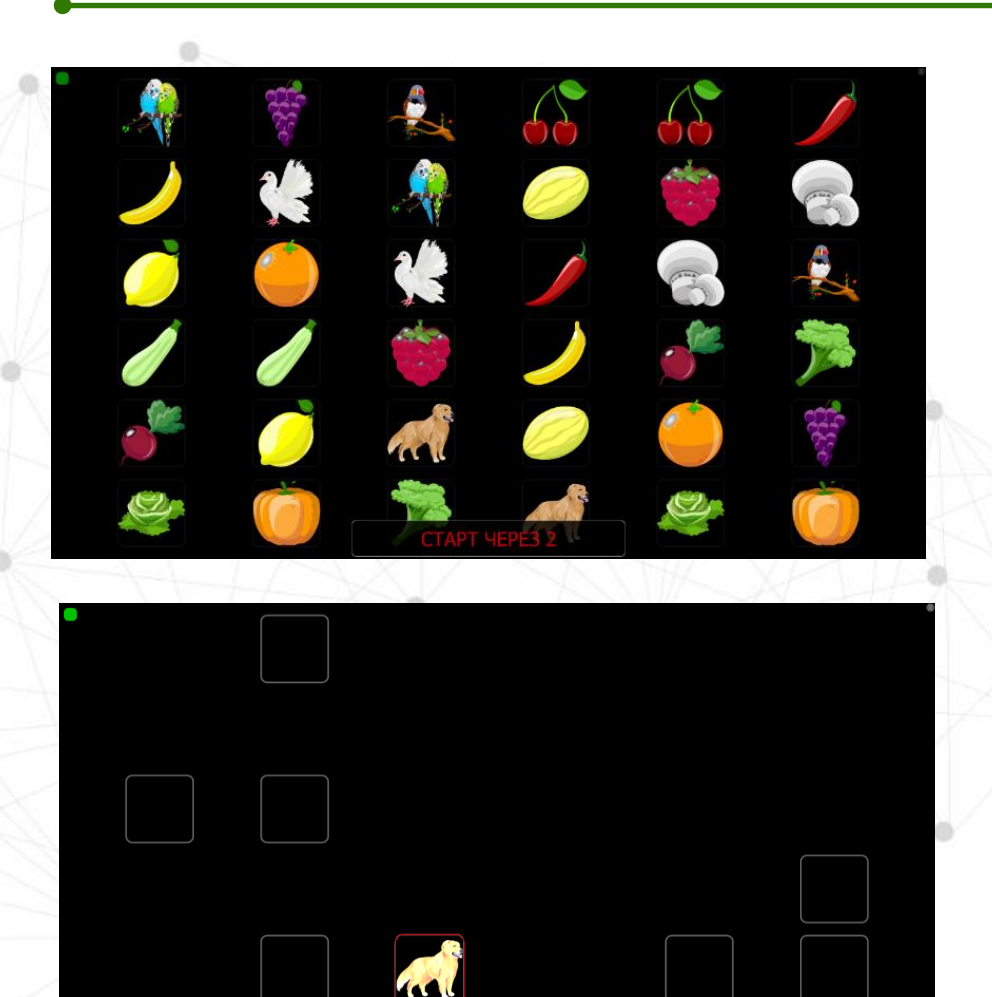

«**Мемори**» – игровое решение для развития когнитивных способностей: концентрации внимания, памяти, скорости реакции и внутреннего принятия решения.

Основана на классической игре. Основная задача: запомнить пары одинаковых картинок и открыть их мысленным усилием.

Картинки появляются в начале игры и через несколько секунд переворачиваются «рубашками» вверх. Длительность демонстрации картинок и внешний вид рубашек можно настроить самостоятельно.

## «Мемори»: настройка параметров

ра Дизайнер экранов

•

| )           |          |
|-------------|----------|
|             |          |
|             |          |
|             |          |
|             |          |
|             |          |
|             |          |
|             |          |
| 🗹 Животные  |          |
|             |          |
| Церно-белые |          |
|             |          |
|             |          |
|             |          |
|             | Животные |

#### Настройка «Мемори»

осуществляется из подменю «Игра», в правом блоке окна.

#### Основные настройки:

- запуск сразу после калибровки;
- использование номеров на «рубашках» карточек;
- временные характеристики;
- цвет карточек;
- количество карточек.

## Пользовательские экраны

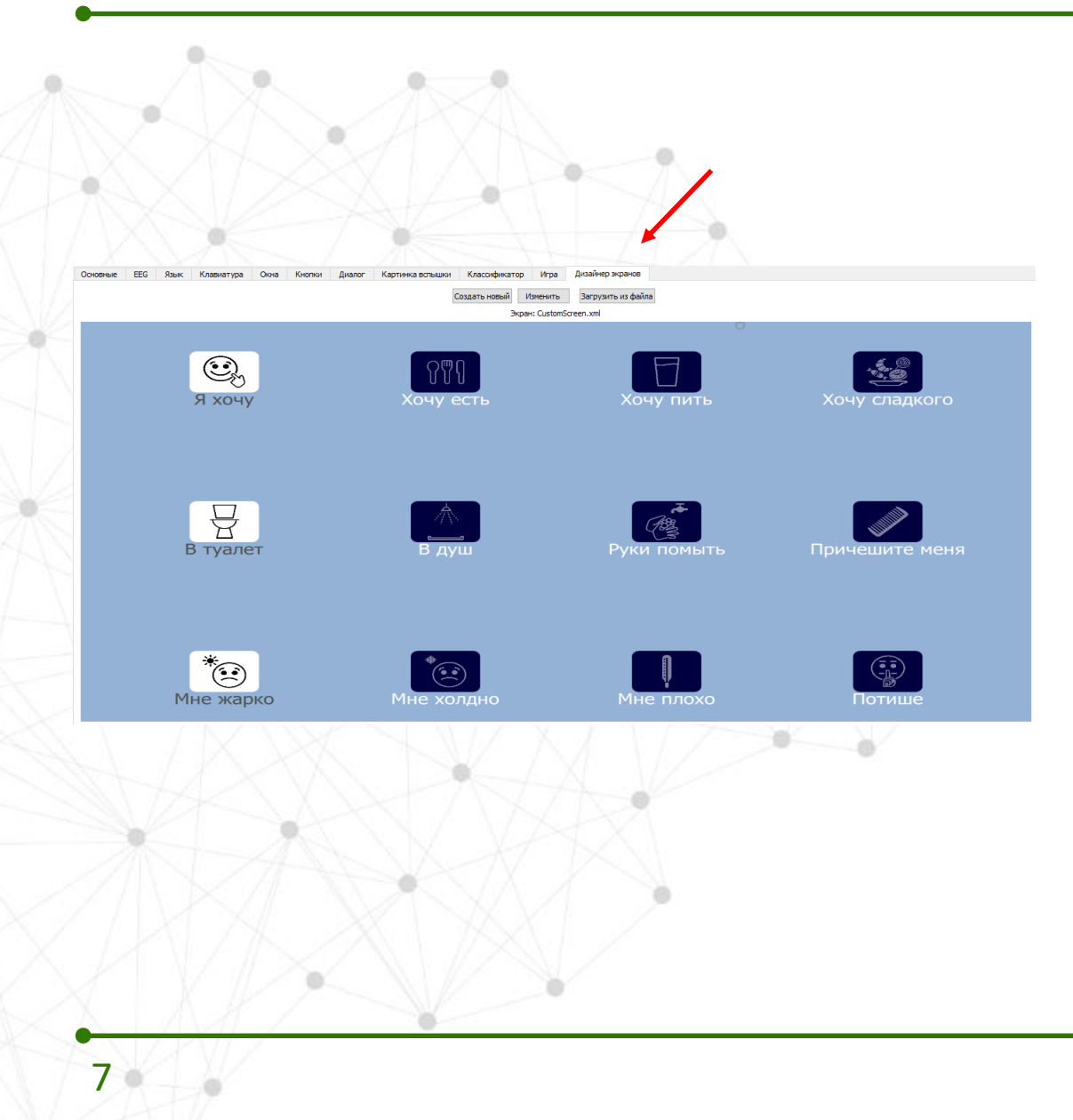

В НейроЧат можно самостоятельно создавать индивидуальные экраны в разделе дизайнер экранов

- Этот функционал позволяет настроить как «быстрые» кнопки для пациентов, так и запрограммированные алгоритмы вопросовответов для обычных пользователей (например, для детей в качестве викторины).
- Дизайнером экранов можно воспользоваться самостоятельно в одноименном подменю настроек.

## Пользовательские экраны (продолжение)

| Настрой                                                                                                    | בעבמעב בע                                                                                                    | × |
|----------------------------------------------------------------------------------------------------|----------------------------------------------------------------------------------------------------|---|
| пастрои                                                                                                    | κα σκραπα                                                                                                    | ^ |
| Имя файла:                                                                                                    | CustomScreen.xml                                                                                                    |   |
| Размер мат                                                                                                    | рицы                                                                                                    |   |
| Строк: 5                                                                                                    | 🗲 Столбцов: 5                                                                                                    | • |
| Размер кно                                                                                                    | пок                                                                                                    |   |
| Ширина:                                                                                                    | 250 🖨 Высота: 100                                                                                                    | * |
| Отступ от н                                                                                                    | краев экрана                                                                                                    |   |
| По оси Х:                                                                                                    | 200 🖨 По оси У: 100                                                                                                    | ÷ |
| [                                                                                                    | Одиночные подсветки                                                                                                    |   |
|                                                                                                    |                                                                                                    |   |
|                                                                                                    | Сохранить Отмена                                                                                                    |   |
|                                                                                                    | Сохранить Отмена                                                                                                    |   |
|                                                                                                    | Сохранить Отмена                                                                                                    |   |
| 🕙 Редактиро                                                                                                    | Сохранить Отмена                                                                                                    | × |
| Редактиро                                                                                                    | Сохранить Отмена                                                                                                    | × |
| Редактиро<br>Заголовок:                                                                                                    | Сохранить Отмена<br>вание кнопки<br>Mhe холдно                                                                                                    | × |
| Редактиро<br>Заголовок:<br>Сообщение:                                                                                                    | Сохранить Отмена<br>вание кнопки<br>>dr><br>>dr><br>>мне холдно<br>Мне холодно                                                                                                    | × |
| <ul> <li>Редактиро</li> <li>Заголовок:</li> <li>Сообщение:</li> <li>Отправить<br/>контакту:</li> </ul>                                                                                        | Сохранить Отмена<br>вание кнопки<br>Mне холдно                                                                                                    | × |
| Редактиро<br>Заголовок:<br>Сообщение:<br>Отправить<br>сонтакту:<br>Картинка:                                                                                                    | Сохранить         Отмена           вание кнопки         Сохранить         Сохранить<br><tbr><br/></tbr> <tbr> </tbr> <tbr> </tbr> <tbr><br/><br/><br< td=""><td>×</td></br<></tbr> | × |
| Редактиро<br>Заголовок:<br>Сообщение:<br>Отправить<br>сонтакту:<br>Картинка:<br>Картинка при<br>подсветке:                                                                                    | Сохранить         Отмена           вание кнопки<br><br>                                                                                                    | × |
| Редактиро<br>Заголовок:<br>Сообщение:<br>Отправить<br>контакту:<br>Картинка:<br>Картинка при<br>тодсветке:<br>Тереход<br>на экран:                                                            | Сохранить         Отмена           вание кнопки<br><br>                                                                                                    |   |
| <ul> <li>Редактиро</li> <li>Ваголовок:</li> <li>Сообщение:</li> <li>Отправить<br/>контакту:</li> <li>Сартинка:</li> <li>Сартинка при<br/>тодсветке:</li> <li>Тереход<br/>на экран:</li> </ul> | Сохранить         Отмена           вание кнопки<br><br>                                                                                                    | × |
| Редактиро<br>Заголовок:<br>Сообщение:<br>Отправить<br>контакту:<br>Картинка:<br>Картинка при<br>тод светке:<br>Тереход<br>на экран:                                                           | Сохранить         Отмена           вание кнопки         вание кнопки<br><br>(br ><br>Image9.png                Image9i.png <td>×</td>                                              | × |

### Дизайнер экранов позволяет создавать индивидуальные экраны с пользовательским настройками:

- размер кнопки,
- количество кнопок,
- текст в кнопке (разных цветов),
- картинка или фото в кнопке,
- действие по выбору кнопки (переход на экран, отправка заданного сообщения) и другие.

**ВАЖНО**: Для работы с дизайнером экранов необходимы навыки работы с компьютером на уровне продвинутого пользователя.

Дизайн экранов по желаниям пользователя можно заказать в компании НейроЧат.

## Особенности создания экранов

| ere kontanja ber konk  | Letr demessive train demonstration of | y Stradege whereas                                                         |                                                                                                    |                     |
|------------------------|---------------------------------------|----------------------------------------------------------------------------|----------------------------------------------------------------------------------------------------|---------------------|
|                        |                                       | Degel CustonDegels in                                                      |                                                                                                    |                     |
|                        |                                       |                                                                            |                                                                                                    |                     |
|                        |                                       |                                                                            |                                                                                                    |                     |
| Кн                     | юпка #1                               | Кнопка #2                                                                  | Кнопка #3                                                                                                    |                     |
|                        |                                       |                                                                            |                                                                                                    |                     |
|                        |                                       |                                                                            |                                                                                                    |                     |
|                        |                                       |                                                                            |                                                                                                    |                     |
|                        |                                       |                                                                            |                                                                                                    |                     |
|                        |                                       |                                                                            |                                                                                                    |                     |
|                        |                                       |                                                                            |                                                                                                    |                     |
| Кн                     | юпка #4                               | Кнопка #5                                                                  | Кнопка #6                                                                                                    |                     |
|                        | )                                     |                                                                            |                                                                                                    |                     |
|                        |                                       |                                                                            |                                                                                                    |                     |
|                        |                                       |                                                                            |                                                                                                    |                     |
|                        |                                       |                                                                            |                                                                                                    |                     |
|                        |                                       |                                                                            |                                                                                                    |                     |
| _                      |                                       |                                                                            |                                                                                                    |                     |
| бкн                    | опка #7                               | (Кнопка #8)                                                                | Кнопка #9                                                                                                    |                     |
|                        |                                       |                                                                            |                                                                                                    |                     |
|                        |                                       |                                                                            |                                                                                                    | 100                 |
|                        |                                       |                                                                            |                                                                                                    | 1                   |
|                        |                                       | 70.000                                                                     |                                                                                                    |                     |
|                        |                                       | 017878                                                                     |                                                                                                    |                     |
|                        |                                       |                                                                            |                                                                                                    |                     |
|                        |                                       |                                                                            |                                                                                                    |                     |
|                        |                                       |                                                                            |                                                                                                    |                     |
| osree Kresveryde Ok    | 4 Kety Later Get-HestersLo            |                                                                            |                                                                                                    |                     |
| 08-11 B Krasivatypa OK | e Karo Larar Karowa arajo             | Craze Kazuskarss /ra 2/32-453-63-63                                        | Cozare-rese A Horever Zerojanire vice salve                                                                                                    |                     |
| oskue Krasveryce Do    | a dero Larr dervastelo                | orrada<br>Orrada Graduovareo /ran 1487-483448448                           | Collete - Kesh I (Sirevine Sarayume va pakes<br>Biogen Colletionderen verl                                                                                                    | ×                   |
| anan (1994) an an      | a dero Lerr Genmasselo                | orazia krazowanza /raz 2/38/4834/8448                                      | Cozerte-rose il Vorevirte Jaropisme va dell're<br>Brazevi Custorificio centi uni                                                                                                    | ×                   |
| 28-18 K785/37/28 CK    | n deno Larre dariveasrelo             | 07722-0 (722)-0-4752 /128 2/03/423403408                                   | Cozette-riseuñ litareure Barbosine visibelle<br>Bisperi Custornificient uni                                                                                                    |                     |
| asiya Krasilariyas Do  | 4 (470 LATE (179411-0                 | 07124 (110-0-012 /-2 249-439-69-69                                         | Cozana Hose A Honevine - Zanosine visioelize<br>Biogeni Custoriforeen vini                                                                                                    |                     |
| asewe Krasuaryze Do    | 4 600 LEE 600-0000                    | 077224 Kratiokares /rgs 1/3874839439448                                    | Colasta kose A Iranewite Satolaine ka beire<br>Bogeni Custondoren xmi                                                                                                    |                     |
| 28-16 Kr28.17.128 SK   | кнопка #1                             | отлая (тараката /та 243/4394344                                            | Содать назай (drawns - Jaropichis va dalive<br>Jaraen Catabridgent will<br>Кноп ка #3                                                                                                    | ЮПК                 |
| tave Caturia Co        | ка сего дат котичатело<br>Кнопка #1   | Стяда Кадианата /ча Дайназиана                                             | Содеть насей Иртения Заградить и рейля<br>Загран Сазанборен жин<br>Кнопка #3                                                                                                    | юпк                 |
| anne Castron Do        | ка сего для (дегиналеци)<br>Кнопка #1 | отида сидирата /и дайчезнана<br>Кнопка #2                                  | Созантанова и Ирланита — Запрозлитания сектоя<br>Визана Сизболбовали ини<br>Кнопка #3                                                                                                    | юпк                 |
| 8-11 (18/P)8 (A        | Кнопка #1                             | Стала Кароскато ила 2лайназионна<br>Кнопка #2                              | Садать каза Патекита Затарыть на селета<br>Экрани Сизатбовет кит<br>Кнопка #3                                                                                                    | ЮПК                 |
| 9448 (4869)187 (C      | Кнопка #1                             | отлов (карорнано /ха 2.43/назиана                                          | Содать наса и польно в загодать на селат<br>Знаен Сизанборенция<br>Кнопка #3 Кн                                                                                                    | юпк                 |
| n-se (sasar)a Se       | кнопка #1                             | Стира Старокато //а 248/48944448                                           | Создать навой Патента Заганита из вайна<br>Зизен Сазбитавает нит<br>Кнопка #3 Кн                                                                                                    | юпк                 |
| anne Castra Do         | Кнопка #1                             | сти кторичто из 2л64елезна<br>Кнопка #2                                    | Создитанован <sup>1</sup> (органита Запрозлитанов какита<br>Визана Сизбитбо експ. инт<br>КНОПКА #3<br>Редактирование очопки<br>Запровение очопки<br>Запровение очопки                                                                                                    | ЮПК                 |
| 8-11 (18/7)8 (A        | Кнопка <u>#6</u>                      | сти казаната и та 131-463 жана<br>Кнопка #2                                | Создата нова й Потечита Ваторыта и района<br>Виден: Сизотабовет нит<br>Кнопка #З Кнопка<br>Радактировение кнопки<br>Заталова:<br>Созданита<br>Заталова:<br>Созданита<br>Вабатано колота 2<br>Толованита                                                                                                    | юпк                 |
| ant (19.71) (          | Кнопка #6                             | отла (теренато /та 1.18/4834344<br>Кнопка #2                               | Соцента новей (рогента Запознать на вейна<br>Зоран: Castandoreen xml<br>КНОПКА #3<br>Марастирование кнопки<br>Запозвая: [stra-data-sanata<br>Сообщения: ]вобезна на стал<br>Сообщения: ]вобезна на стал<br>Картина; [таредала]<br>Картина; [таредала]                                                                                                    | юпк<br>×            |
| anna Cannanan Co       | Кнопка #1                             | отие сераното ла 2487-езнана<br>Кнопка #2                                  | Содата назна и изгранта из райка<br>Виден Сазанивает на райка<br>Виден Сазанивает на райка<br>Кнопка #З<br>Радантирования смолол<br>Виголова:<br>Франкирования смолол<br>Виголова:<br>Франкирования смолол<br>Виголова:<br>Франкирования смолол<br>Виголова:<br>Франкирования смолол<br>Виголова:<br>Правата молол 2<br>Карантара<br>Правата молол 2<br>Карантара<br>Правата молол 2<br>Карантара<br>Правата молол 2<br>Карантара<br>Правата молол 2<br>Карантара<br>Правата молол 2<br>Карантара<br>Правата молол 2<br>Карантара<br>Правата молол 2<br>Карантара<br>Праватара<br>Правата молол 2<br>Карантара<br>Праватара<br>Праватара<br>Пр                                                                         | ЮПК<br>×<br>        |
| a Castra 5             | Кнопка #1                             | Стала Казосната / ла 2.13/43.94344<br>Кнопка #2                            | Созантанова А Полнонта Зарозлита из сейла<br>Визані Сизопбовати ині<br>КНОПКА #З<br>Редакторования скопол<br>Заголова: (dar dara dar Maiona #7<br>Собанния: (dar dara Maiona #7<br>Собанния: (dara dara Maiona #7<br>Собанния: (dara dara Maiona #7<br>Собанния: (dara dara Maiona #7<br>Собанния: (dara dara Maiona #7<br>Собанния: (dara dara Maiona #7<br>Собанния: (dara dara Maiona #7<br>Собанния: (dara dara dara dara dara dara dara dar                                                                                                    | ЭПО<br>х<br>т       |
| 10-11 (10-11) (C       | Кнопка #1                             | сти казана<br>Стила Казаната /га 2.187-48.943на<br>Кнопка #2<br>Кнопка #7  | Содата нова А Потента Ваторията на вайла<br>Видет Сибатабовет на!<br>КНОПКА #3<br>КНОПКА #3<br>Кнопка вало<br>ватораети на потекта<br>ватораети на потекта<br>ватораети н                                                                                                    | 1011K<br>×          |
| ana Gauria D           | Кнопка #1                             | отлее (теренете /те 1.18/назнания<br>Кнопка #2<br>Кнопка #7                | Содата наза ( ) (отента — затурать и райла<br>Бодан Сазбитботельня<br>ИСКАНОТСКА И ДОКАНТА<br>КОППКА И ДОКАНТА<br>ИСКАНТА<br>Вабата словна И<br>Картика ( ) (отента<br>Картика ( ) (отента<br>Картика ( ) (отента)<br>Картика ( ) (отента)<br>Картика (                                                                                                    | 10∏K<br>×<br>       |
| ана (арачи) С          | Кнопка #1                             | отъе сераното //а 1/ай-езнана<br>Кнопка #2<br>Кнопка #7                    | Созана-кова и кранита — закразита из калка<br>Закран Сизантбовата ит<br>КНОПКА #3                                                                                                    | нопи<br>х<br>т<br>т |
| ar-a (18.9-19) 54      | Кнопка #1<br>Кнопка #1                | Стала Казаната и каз<br>Кнопка #2<br>Кнопка #7<br>Кнопка #12               | Созата насе А Потечта Зарозлата за селата<br>Закан: Сизатаба сел на!<br>КНОПКА #З<br>Реакторозание сиотол<br>Заголова: (do: do: do: ndo: ndo: ndo:<br>Заголова: (do: do: ndo: ndo: ndo: ndo:<br>Заголова: (do: do: ndo: ndo: ndo: ndo:<br>Заголова: (do: do: ndo: ndo: ndo: ndo: ndo: ndo: nd                                                                                                    | ЮПК<br>х<br>        |
| ана (авта с            | Кнопка #1<br>Кнопка #1                | Стиза Кансскита //а 2.187-48.94344<br>Кнопка #2<br>Кнопка #7<br>Кнопка #12 | Содать часа А Потечта Заторальта за савля:<br>Затате Сибатабоват жи<br>Кнопка #З К<br>Радактровение кнопки<br>Затателя:<br>Франктровение кнопки<br>Затателя:<br>Франктровение кнопки<br>Затателя:<br>Франктровение кнопки<br>Затателя:<br>Франктровение кнопки<br>Затателя:<br>Франктровение кнопки<br>Затателя:<br>Франктровение кнопки<br>Затателя:<br>Франктровение кнопки<br>Затателя:<br>Франктровение кнопки<br>Вабателя отказа<br>Тобора:<br>Тобора:<br>То |                     |

# Особенности при создании экранов с небольшим количеством ячеек

- При создании экранов 3 х 3 и менее (9 и менее ячеек) необходимо поставить галочку (чекбокс) в поле «Одиночные подсветки».
- После установки настроек нажмите кнопку «Сохранить».

## Дизайнер экранов

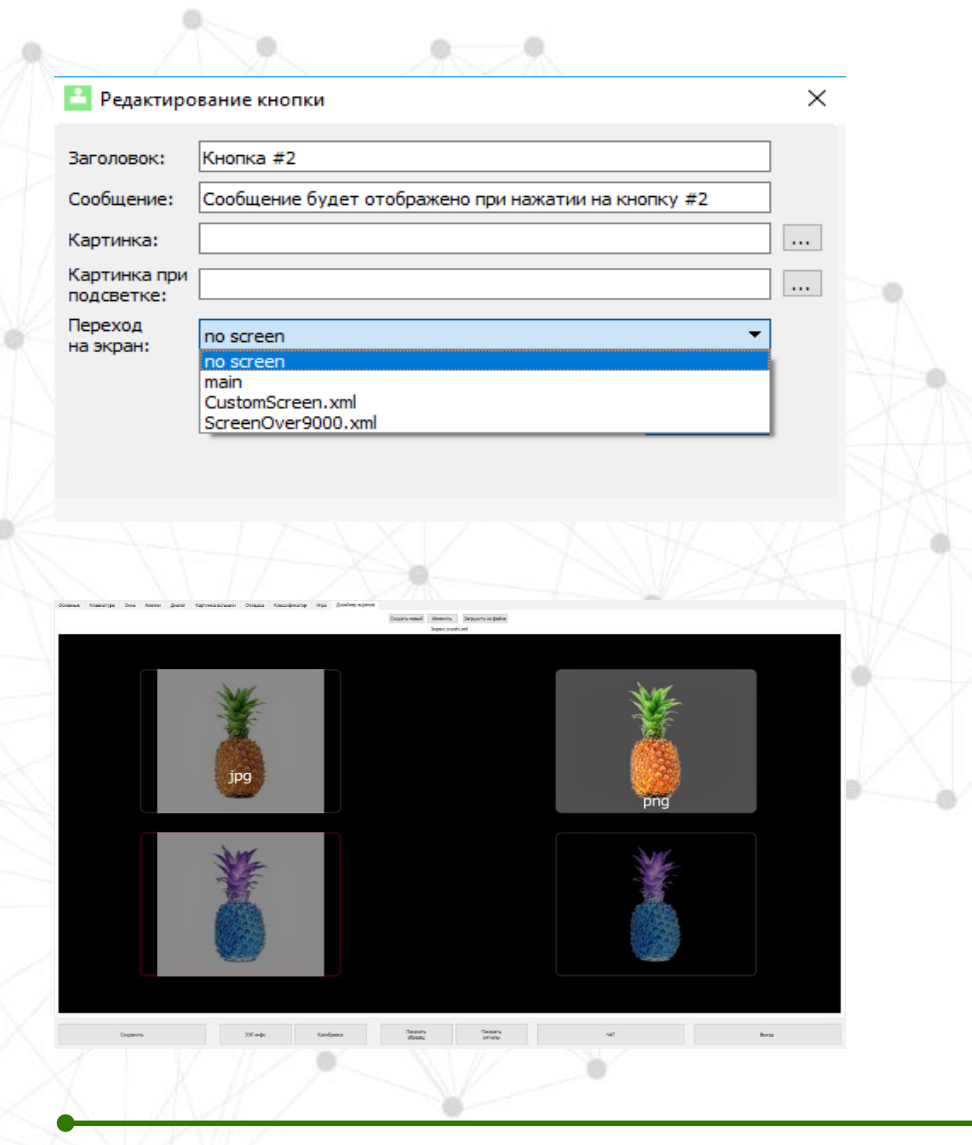

- При разработке пользовательских экранов необходимо в обязательном порядке предусмотреть кнопку выхода на главный экран и продумать логику переходов для предотвращения тупиков и «мертвых циклов».
- Для изображений в пользовательских экранах необходимо выбирать формат PNG. Он поддерживает прозрачность, требуемую для программы Neurochat.